## Connexion d'un téléphone intelligent Android sur le réseau de l'Université de Moncton.

Ouvrez dans l'application « Paramètres » ou « Connexions » afin de trouver l'option WiFi. Sélectionner l'item « WiFi » (s'assurer que le « bouton » est vert et « glissé » vers la droite).

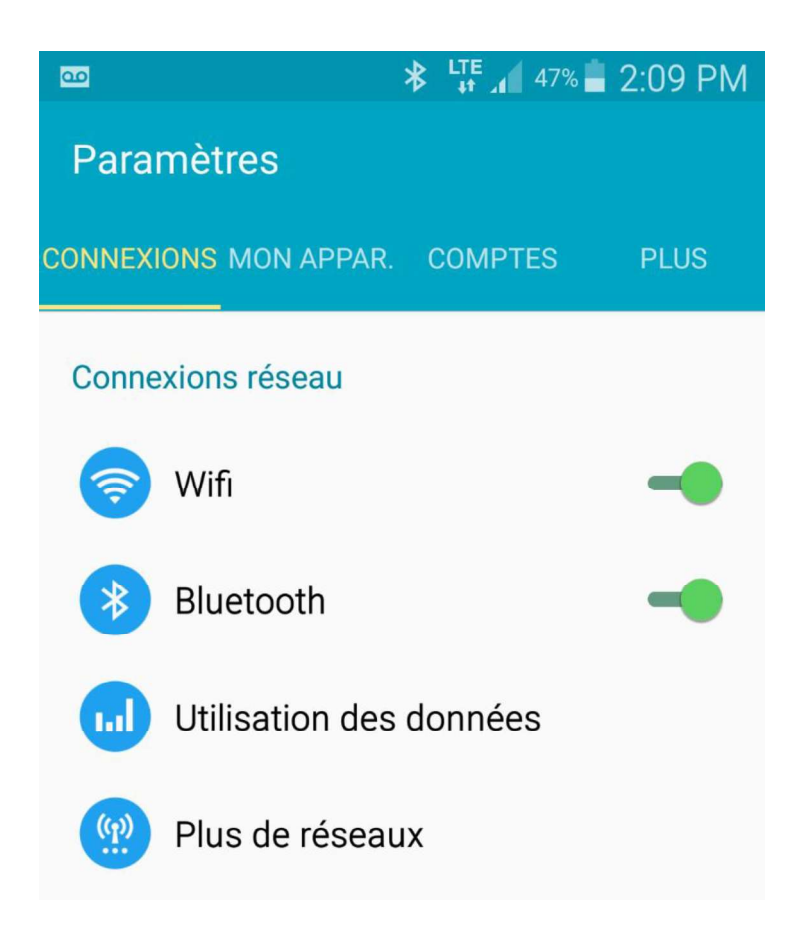

Sur cette page sélectionner le réseau « UMoncton »

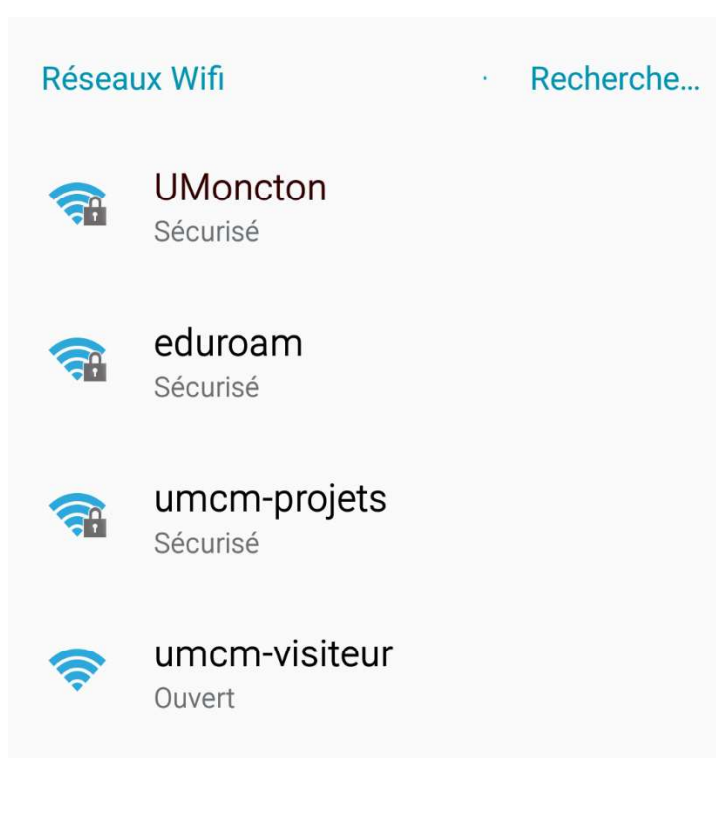

Une fois le réseau sélectionné, vous serez invité à entrer votre nom d'usager/Identité ainsi que votre mot de passe.

• C'est possible qu'il faudra choisir « Ne pas valider » sous l'option « Certificat de l'AC ».

Il est fort probable qu'il faudra « descendre » afin d'avoir accès à insérer votre nom d'utilisateur (ou identité) et votre mot de passe.

Utilisez votre nom d'usager, soit le nom court de votre compte \*\*(vous devez insérer « usagers\ » devant votre nom d'utilisateur habituel) \*\*. Entrez votre mot de passe.

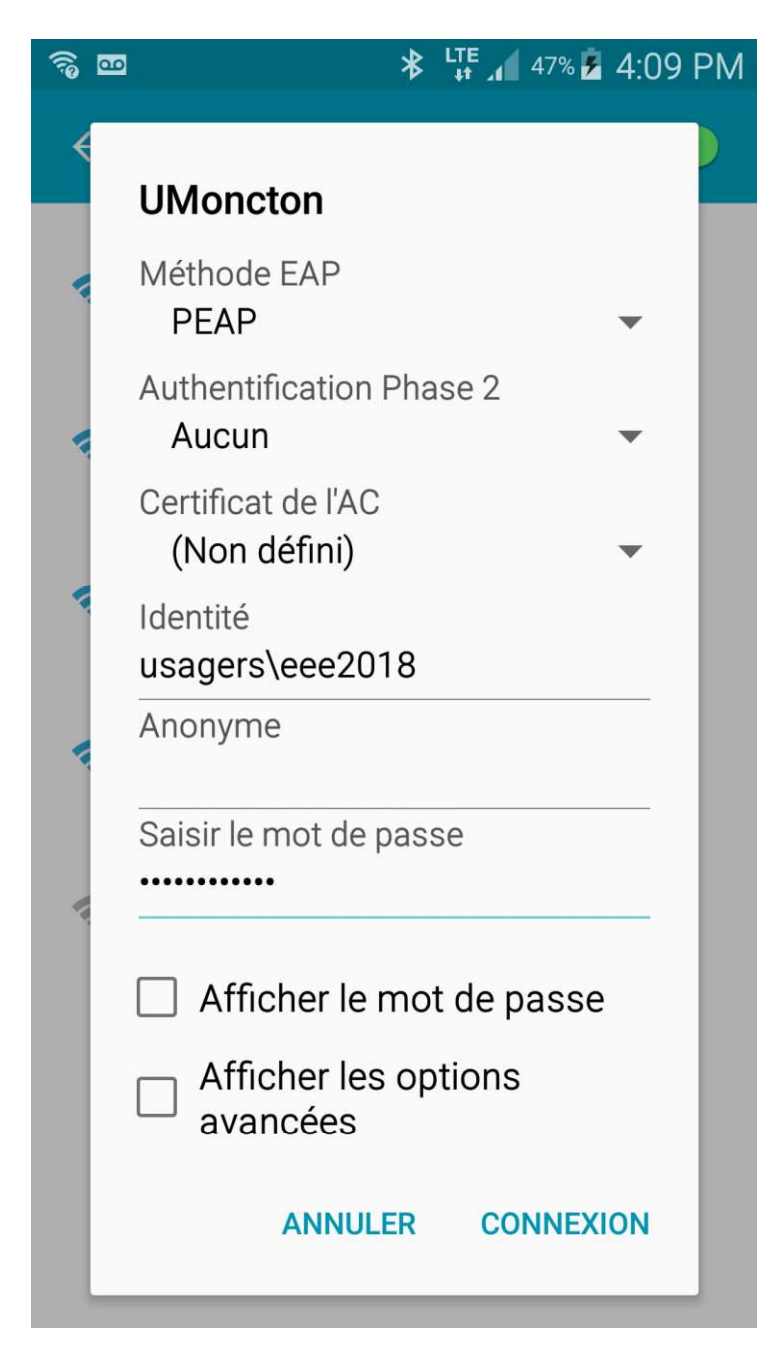

Appuyez sur « Connexion »

Créer : 2018-09-10